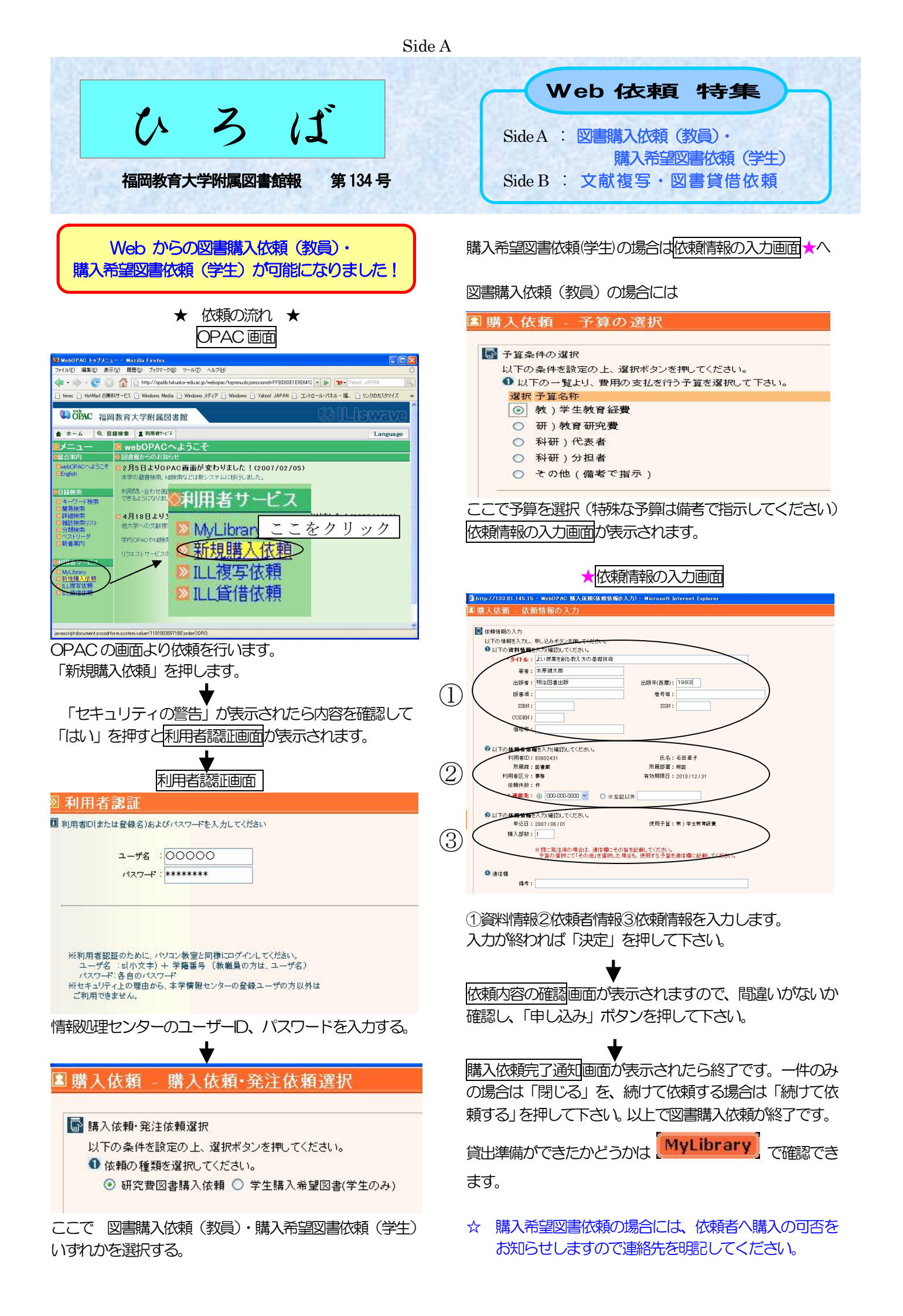

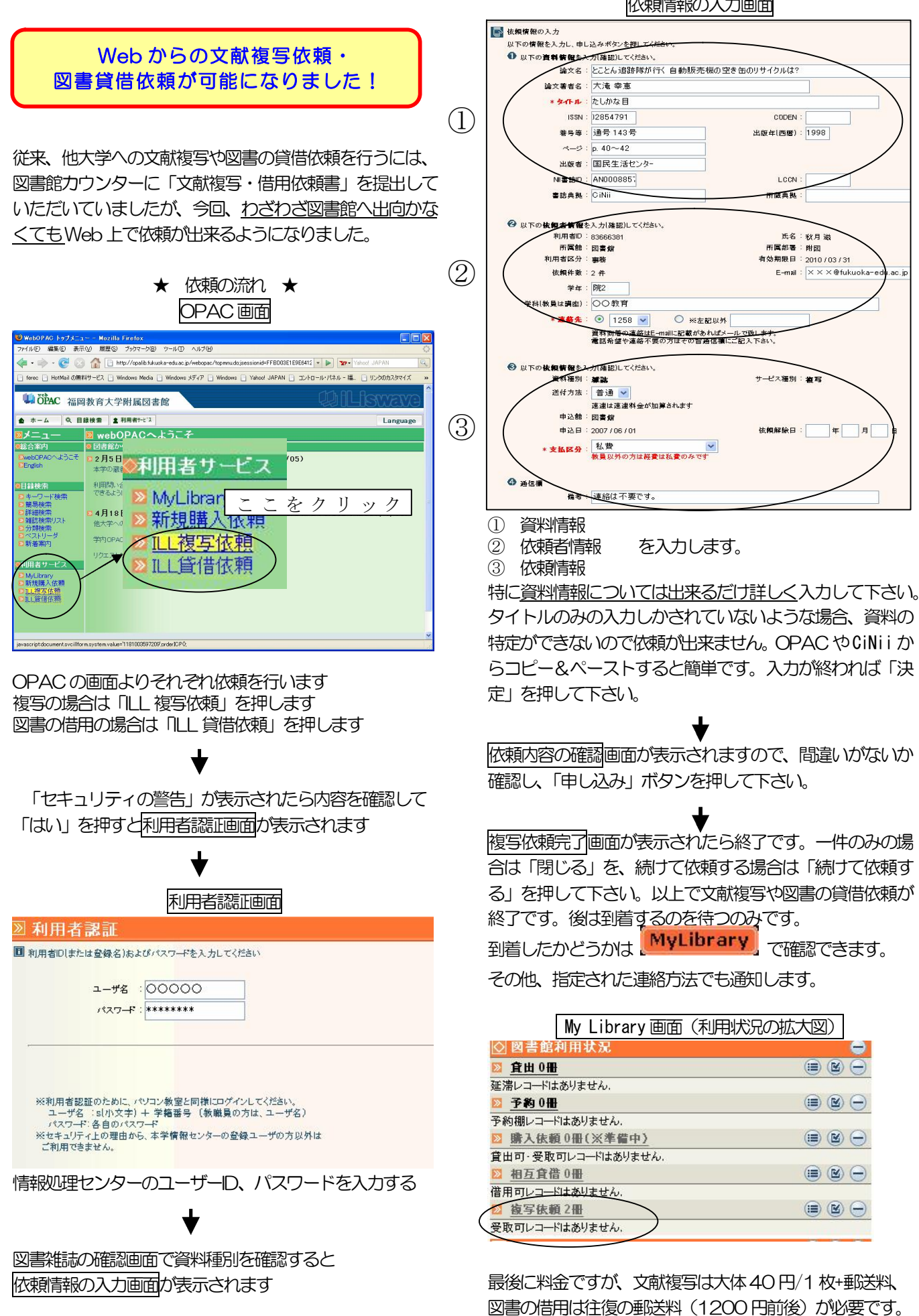

依頼情報の入力画面

CODEN

出版年(西暦): 1998

L CON

the site the

氏名:秋月 滋 所属部署:附团

サービス種別:満ち

依賴解除日:

有効期限日: 2010 / 03 / 31

E-mail : ×××@fukuoka

年月